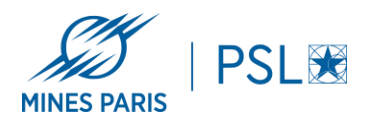

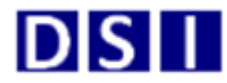

## Installation PaperCut Linux :

Avant de commencer, bien vérifier que votre poste soit sur le réseau filaire de l'école Mines Paris - PSL.

- 1. Installer le client localement en suivant la procédure suivant <u>https://www.pa-percut.com/help/manuals/ng-mf/clienttool/user-client-install-linux/</u>
  - a. Adresse de serveur d'impression : \\impression-par.interne.mines-paristech.fr\PCclient\linux - authentification avec votre compte AD Mines (comme le VPN) pour accéder au partage
- 2. Télécharger dsipar-printer.deb : <u>https://cloud.minesparis.psl.eu/in-dex.php/s/36A8a1MqUxkDxul</u>
- 3. Avant d'installé, il faut avoir : sudo apt install cifs-utils openjdk-11-jdk
- 4. Puis saissir : sudo dpkg -i dsipar-printer.deb
- 5. Installer l'imprimante avec cups
  - a. lpd: //impression-par.interne.mines-paristech.fr/COPIEUR-PARIS-NOAUTH
  - b. Aller dans le configurateur de Cups et si vous voulez imprimer en couleur Spécifier dans Option de l'imprimante.

|                                   | Ргор                   | riétés de l'imprimante - « COPIEUR-PARIS » sur localhost | ×          |
|-----------------------------------|------------------------|----------------------------------------------------------|------------|
| Paramètres                        | Général                |                                                          |            |
| Comportements<br>Contrôle d'accès | Dimensions du support: | A4 (210 x 297 mm) ~                                      |            |
| Extensions de l'imprimante        | Source des supports:   | Sélection automatique 🗸                                  |            |
| Options des tâches d'impression   | Recto verso:           | Bord long ~                                              |            |
| Niveaux d'encre/toner             | Assemblage:            | Hors tension ~                                           |            |
|                                   | Basic                  |                                                          |            |
|                                   | Fit to Paper:          | Prompt User V                                            |            |
|                                   | Mode couleur:          | Couleur ~                                                |            |
|                                   | Rotate by 180 degrees: | Hors tension $\sim$                                      |            |
|                                   | Paper                  |                                                          |            |
|                                   |                        | Appliquer                                                | Annuler OK |
|                                   |                        |                                                          |            |

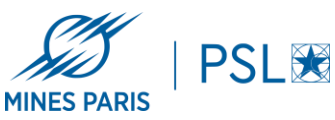

c. Et dans option des tâches d'impressions tout en bas mettre Couleur dans Mode couleur

DIS

| Paramètres          | Marge droite :                                                                      |       | 0      |     | _ | + | points |  |
|---------------------|-------------------------------------------------------------------------------------|-------|--------|-----|---|---|--------|--|
| Comportements       | 5                                                                                   |       | 0      |     |   |   | ) r    |  |
| Contrôle d'accès    | Marge supérieure :                                                                  |       | 0      |     |   | + | points |  |
| Extensions de l'imp |                                                                                     |       |        |     |   |   |        |  |
| Options de l'imprin | Marge inférieure :                                                                  |       | 0      |     |   | + | points |  |
| Options des tâches  |                                                                                     |       |        |     |   | - |        |  |
| Niveaux d'encre/to  | > Plus                                                                              |       |        |     |   |   |        |  |
|                     | Autres options (avancées)                                                           |       |        |     |   |   |        |  |
|                     | print-color-mode:                                                                   | color |        | ~ ] | • |   |        |  |
|                     | job-cancel-after:                                                                   | 10800 | -      | +   | • |   |        |  |
|                     | Pour ajouter une nouvelle option, saisissez son nom dans la case ci-dessous et cliv |       |        |     |   |   |        |  |
|                     |                                                                                     |       | Ajoute | r ) |   |   |        |  |

- 6. Lancer une impression de test
  - a. Une fenêtre d'authentification apparait, entrer votre identifiant AD Mines (le même que pour accéder au partage ci-dessus)
  - b. Sélectionner la fréquence de rappel pour l'authentification

| 🔞 Menu 🍪                                                                                                    | 🚺 📢 🎝 🖓 jeu, 13 o                                         |
|----------------------------------------------------------------------------------------------------|-----------------------------------------------------------|
| <ul> <li>Sans nom 1 - LibreOffice Writer</li> <li>Fichier Édition Affichage Insertion Format Styles Tableau I</li> </ul> | <ul> <li>Solde pour stalha</li> <li>Formulaire</li> </ul> |
|                                                                                                    | 0,0000 €                                                  |
| Style par défau                                                                                                    |                                                           |
| Connexion (au nom du superutilisateur)                                                                                   | S 1 19 1                                                  |
| Connexion<br>Vos identifiants sont requis pour l'accès                                                                   | s à l'imprimante.                                         |
| liesf<br>Nom d'Utilisateur : stalhaoui<br>Mot de passe : •••••••                                                         |                                                           |
|                                                                                                    | OK Annuler                                                |

7. Badgez / connectez-vous (Compte AD Mines) sur une imprimante pour libérer votre impression